<u>**1º Passo:**</u> Acesse <u>http://raadi.curitibanos.ufsc.br/</u> e clique no botão "Faça seu requerimento".

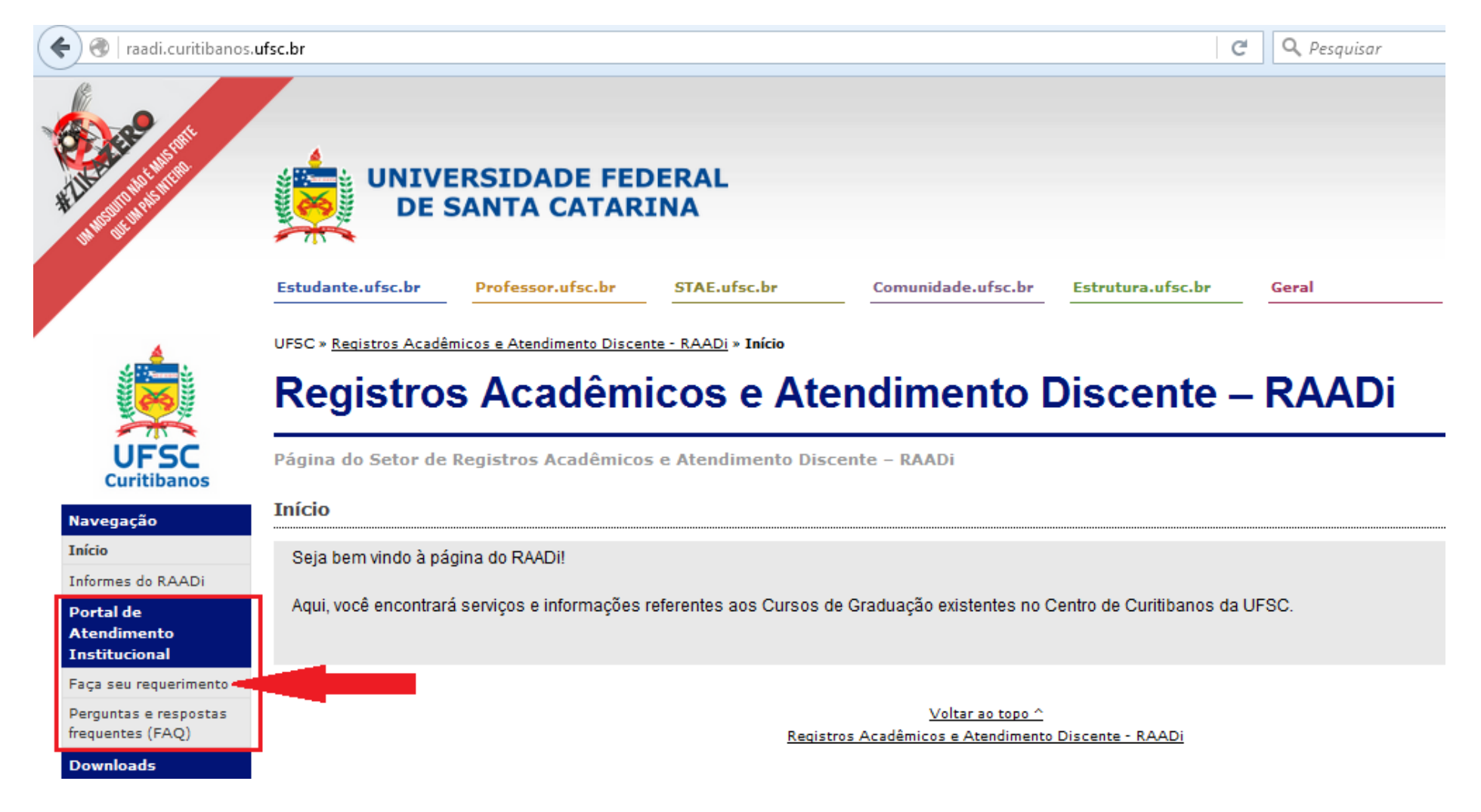

# **<u>2º Passo:</u>** Escolha o link que contenha o serviço desejado.

| 🗲 🛞   raadi.curitibanos.u | ufsc.br/seu-requerimento/                                                                                                    | C C                               | <b>Q</b> , Pesquisar           | ☆                        |
|---------------------------|----------------------------------------------------------------------------------------------------|-----------------------------------|--------------------------------|--------------------------|
| RITER CONTRACT            | UNIVERSIDADE FEDERAL<br>DE SANTA CATARINA                                                                                                    |                                   |                                | Início Área re           |
|                           | Estudante.ufsc.br Professor.ufsc.br STAE.ufsc.br Comunidade.ufsc                                                                                                    | .br Estrutura.ufsc.br             | Geral                          |                          |
|                           | UFSC » <u>Registros Acadêmicos e Atendimento Discente - RAADi</u> » <b>Faça seu requerimento</b>                                                                                                    |                                   |                                |                          |
| <b>X</b>                  | Registros Acadêmicos e Atendimente                                                                                                    | o Discente –                      | RAADi                          |                          |
| UFSC                      | Página do Setor de Registros Acadêmicos e Atendimento Discente – RAADi                                                                                                    |                                   |                                |                          |
| Navegação                 | Faça seu requerimento                                                                                                    |                                   |                                | PDF🌽 🖂                   |
| Início                    | Sejam todos bem vindos ao Portal de Atendimento Institucional dos Cursos de Graduação do Centro de Curitibanos da UFSC!                                                                                                    |                                   |                                |                          |
| Informes do RAADi         | Nasta Portal, á nossíval realizar a abartura de chamados nara diversos serviços, utilizando                                                                                                    | anonas formulários para o pro     | anchimanto nalo internet. Des  | ea forma, diminuímos o   |
| Portal de<br>Atendimento  | consumo de papel e colaboramos com a preservação do meio ambiente. Este Portal também tem o objetivo de tornar mais rápido o andamento dos pedidos, pois a tramitação                                                          |                                   |                                |                          |
| Institucional             | dos mesmos entre os diferentes setores da UFSC ocorrerá por meios digitais.                                                                                                    |                                   |                                |                          |
| Faça seu requerimento     | O uso de Portal também dé maior confishilidade ao processo de envie/recohimente des por                                                                                                    | didaa , pais a raquaranta pracisa | ró fozor uco do cou ucuório o  | conho noro fozor o login |
| frequentes (FAQ)          | nelo idUESC (mesmo autenticador de acesso utilizado para o CAGR. Moodle, etc.)                                                                                                    | aldos, pois o requerente precisa  | lia lazel uso do seu usuallo e | senna para lazer o login |
| Downloads                 |                                                                                                    |                                   |                                |                          |
| Planilha de validação de  | Seguem abaixo os links dos serviços separados por categorias da nossa comunidade:                                                                                                    |                                   |                                |                          |
| Planilha de validação de  | <ul> <li>Serviços disponíveis para os alunos: <u>http://raadi.curitibanos.ufsc.br/alunos</u></li> </ul>                                                                                                    |                                   |                                |                          |
| atividades                | <ul> <li>Serviços disponíveis para os professores: <u>http://raadi.curitibanos.ufsc.br/professores</u></li> <li>Serviços disponíveis para o comunidade externe: <u>http://raadi.curitibanos.ufsc.br/professores</u></li> </ul> | aidada                            |                                |                          |
| Planilha de aiustes       | <ul> <li>Serviços disponíveis para a comunidade externa. <u>Intp://raadi.cumubanos.ursc.bi/comuni</u></li> </ul>                                                                                                    | lidade                            |                                |                          |
| excepcionais              | Atenção: Os serviços disponibilizados por este portal estão disponíveis somente para os Cursos de Graduação do Centro de Curitibanos da UFSC. Para os cursos dos demais                                                        |                                   |                                |                          |
| Cadastro de turmas        | centros, os interessados devem buscar o atendimento das suas respectivas secretarias.                                                                                                    |                                   |                                |                          |
|                           |                                                                                                    |                                   |                                |                          |

## 3º Passo: Faça o login pelo idUFSC (exceto membros da comunidade externa).

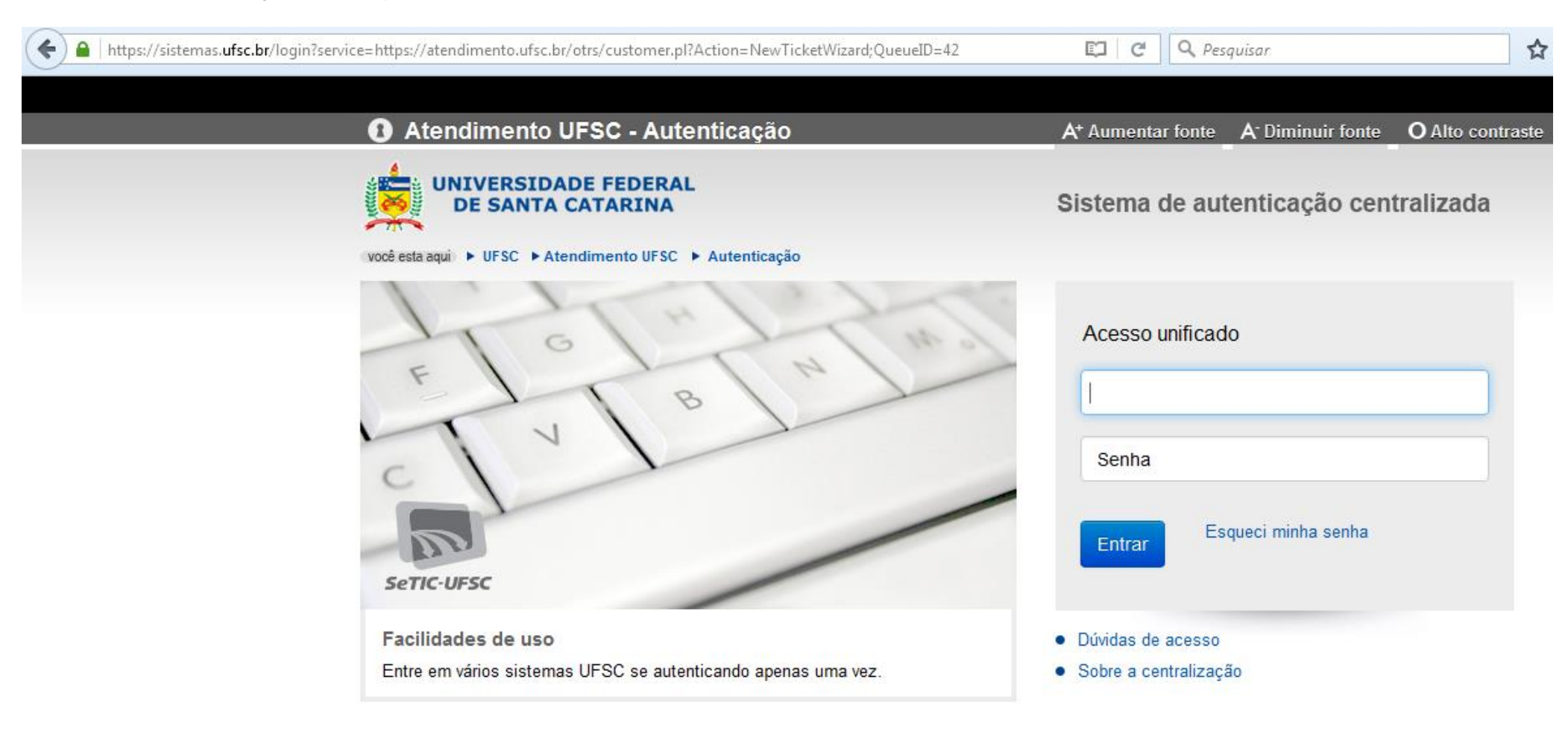

## 4º Passo: Selecione o serviço desejado.

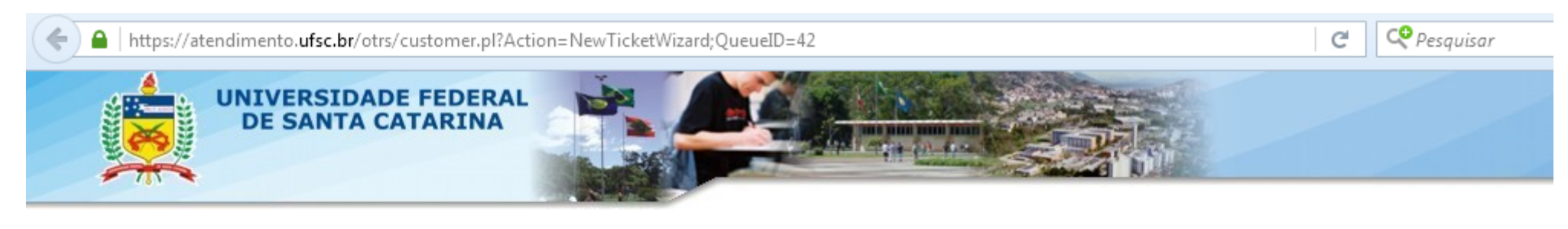

### PAI - Portal de Atendimento Institucional

Chamados FAQ Assistente de chamado Novo chamado

Escolha o serviço para o qual deseja suporte em CBS::Raadi::Alunos .

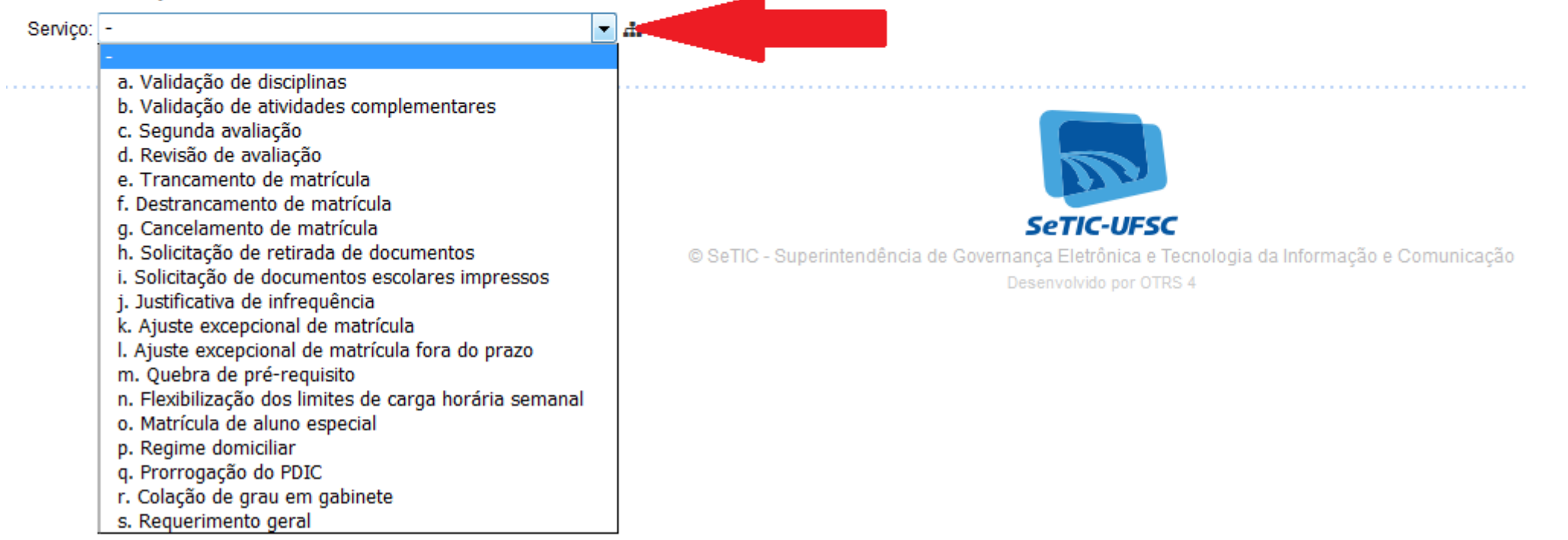

### 5º Passo: Preencha os dados solicitados e clique no botão "Enviar".

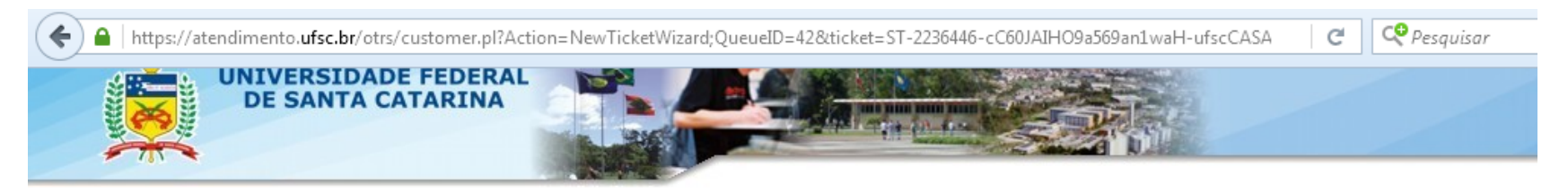

#### PAI - Portal de Atendimento Institucional

| Chamados FAQ Assis                                                   | tente de chamado Novo chamado                                                                                        |  |  |  |
|----------------------------------------------------------------------|----------------------------------------------------------------------------------------------------|--|--|--|
| Escolha o serviço para o qual deseja suporte em CBS::Raadi::Alunos . |                                                                                                    |  |  |  |
| Serviço:                                                             | • <b>#</b>                                                                                                    |  |  |  |
| * Nome                                                               |                                                                                                    |  |  |  |
| * Matrícula                                                          |                                                                                                    |  |  |  |
| * Curso                                                              |                                                                                                    |  |  |  |
| * Email                                                              |                                                                                                    |  |  |  |
| * Telefone                                                           |                                                                                                    |  |  |  |
|                                                                      | Informe o telefone com DDD                                                                                           |  |  |  |
| Requerimente                                                         |                                                                                                    |  |  |  |
|                                                                      |                                                                                                    |  |  |  |
|                                                                      |                                                                                                    |  |  |  |
|                                                                      | Faça o requerimento e justifique.                                                                                    |  |  |  |
| * Arquivo para upload                                                | Se necessário, apresente comprovante da justificativa.                                                               |  |  |  |
|                                                                      |                                                                                                    |  |  |  |
| Anexo                                                                | Anexo: Selecionar arquivo Nenhum arquivo selecionado.                                                                |  |  |  |
|                                                                      | • Anexe um arquivo se necessário. Se quiser anexar vários arquivos, por favor compacte-os em um único arquivo (ZIP). |  |  |  |
|                                                                      | Enviar                                                                                                    |  |  |  |